## 本会Web登録の概要 ~審判員編~

作成 総務委員長 遠藤幸一

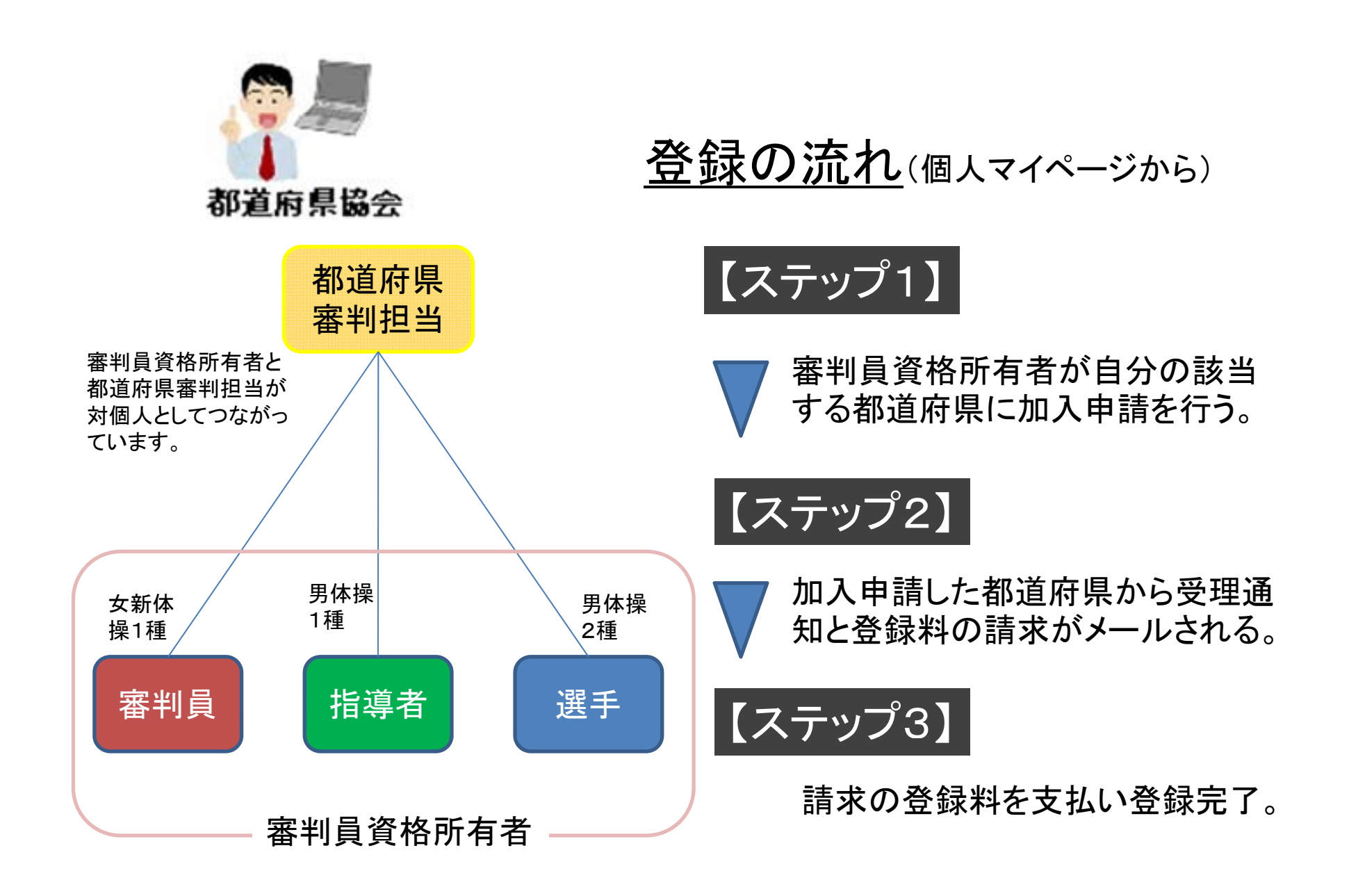

## 審判員の登録手順 【ステップ1】 該当する都道府県協会・連盟へ加入申請し、 受理してもらいます。

有資格者の立場により申請 手順が異なります。 【確認ポイント】

①加入申請先

前年度と同じ都道府県に申請?それとも別の都道府県?

2資格区分

前年度と同じ資格区分?新たに資格取得?格上げ?

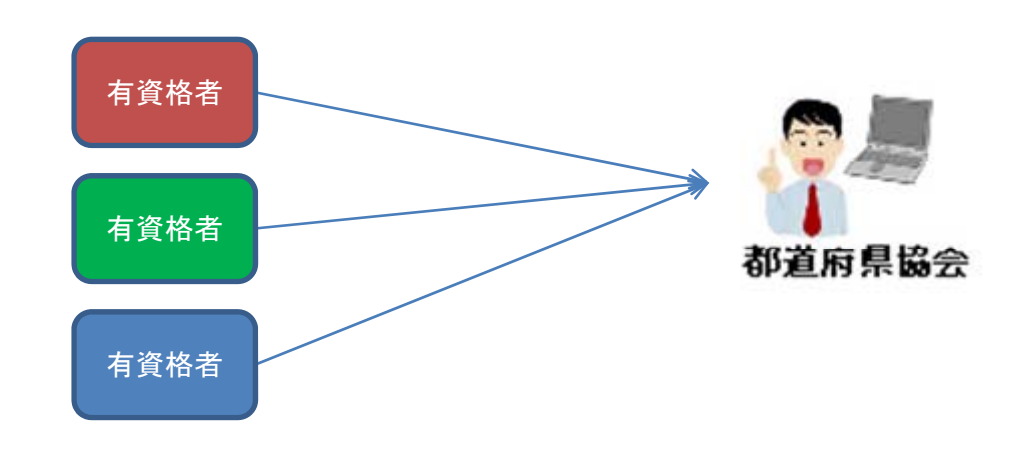

審判員の申請は個人マイページ からしかできません。

## 【前年度と同じ都道府県に申請】

■同じ資格を継続登録する場合

⇒個人マイページにアクセス

⇒所属団体への加入申請/資格・役職の登録へ

⇒継続する資格の加入申請「する」を選択して申請へ

く都道府県協会担当者が確認後、受理>

⇒登録受理のメールを受信。指示に従い、登録料支 払いで登録完了。

| 日マイページ                                                  |                                                     | 所回体への加入申請/貨修・Q職の登録 カロ入申書                                                                        |
|---------------------------------------------------------|-----------------------------------------------------|-------------------------------------------------------------------------------------------------|
| 计会审话                                                    |                                                     |                                                                                                 |
| マニ& GP県<br>現在平成23年度の登録を受け付けております。<br>お間違いのないようにご注意ください。 |                                                     |                                                                                                 |
| 登録内容                                                    |                                                     | 新規加入中國/2013<br>新規加入中國/2013                                                                      |
| 基本情報                                                    |                                                     | 電動手術構造体型の単なは私にコードが力して、「かいぼれ」を構成でなされ、<br>発展型性体的分からない場合は分解型性者を見入れて、「特殊運動ではない」一枚する構成の一般の人力構成の影響に表示 |
| →登録内容の確認/変更                                             | 登録内容の確認/変更ができます。                                    | 2 <1.8. 3 * A = 10 × 10 × 10 × 10 × 10 × 10 × 10 × 10                                           |
| →パスワードの変更                                               |                                                     | 7/##28+62/tox/t/13/0x/3-+*                                                                      |
|                                                         |                                                     | 所属団体おパロをパコンド                                                                                    |
| →メニルアドレスの変更                                             |                                                     | 所属団体もパロなたはおルトコード                                                                                |
| 所属団体への加入申請                                              |                                                     | 所服団体表,nuk,t/は加入コード                                                                              |
| →所属団体への加入申請/資格・役職の登録                                    | 所属先の団体ID、または資格・役職の加入コードを<br>入力して、加入申請/登録を行うことができます。 | [##6K;775]                                                                                      |
|                                                         |                                                     | 次へ進む                                                                                            |

## 【前年度と同じ都道府県に申請】 ■資格区分の変更あるいは新規資格取得の場合 ⇒新たな資格の加入コードを都道府県から入手 ⇒個人マイページにアクセス(IDを持っていない方は新規登録ID取得~) ⇒所属団体への加入申請/資格・役職の登録へ ⇒指定欄に加入コードを記載して申請へ く都道府県協会担当者が確認後、受理> ⇒登録受理のメールを受信。指示に従い、登録料支 払いで登録完了。

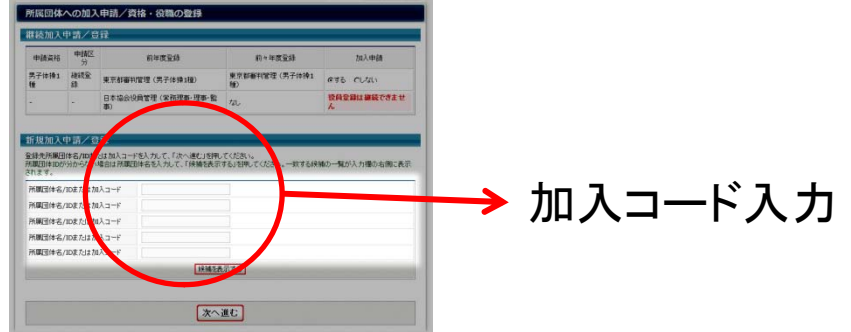

3

【前年度と異なる都道府県に申請】 ■継続、資格変更、新規資格のすべての場合 ⇒都道府県変更を変更前都道府県(status)へ連絡 ⇒新たな資格の加入コードを都道府県から入手 ⇒個人マイページにアクセス (IDを持っていない方は新規登録ID取得~) ⇒所属団体への加入申請/資格・役職の登録へ ⇒指定欄に加入コードを記載して申請へ く都道府県協会担当者が確認後、受理> ⇒登録受理のメールを受信。指示に従い、登録料支 払いで登録完了。